# Configurazione di un GSP (Global Service Profile) in UCS (Unified Computing System) Avvisi centrali e per la risoluzione dei problemi

# Sommario

Introduzione Prerequisiti Requisiti Componenti usati Premesse Configurazione Layout interfaccia utente UCS Central HTML Assegnazione di un dominio UCS a un gruppo di dominio Creazione di un profilo di servizio

# Introduzione

In questo documento viene descritto come configurare un GSP (Global Service Profile) in UCS (Unified Computing System) Central e viene spiegato come risolvere alcuni degli avvisi che possono verificarsi durante la creazione di un GSP.

# Prerequisiti

### Requisiti

Immediatezza nella creazione di un profilo di servizio e di un modello di profilo di servizio in UCSM (Unified Computing Systems Manager)

Conoscenze base di UCS Central.

### Componenti usati

Le informazioni fornite in questo documento si basano sulle seguenti versioni software e hardware:

Cisco UCSM 3.1(1h)

Cisco UCS Central 1.5(1a)

Cisco UCS Blade Server

Le informazioni discusse in questo documento fanno riferimento a dispositivi usati in uno specifico ambiente di emulazione. Su tutti i dispositivi menzionati nel documento la configurazione è stata ripristinata ai valori predefiniti. Se la rete è operativa, valutare attentamente eventuali

conseguenze derivanti dall'uso dei comandi.

## Premesse

Il profilo di servizio globale centralizza la configurazione logica distribuita nel centro dati.

Questa centralizzazione consente la manutenzione di tutti i profili di servizio nei domini Cisco UCS da una posizione centrale in Cisco UCS Central.

Quando si utilizza un profilo di servizio globale, è possibile eseguire le seguenti operazioni in tutto il centro dati:

·Selezionare un elemento di calcolo per il profilo del servizio da uno dei domini Cisco UCS.

·Eseguire la migrazione del profilo del servizio da un elemento all'altro.

·Selezionare i server dai pool di server globali disponibili da uno dei domini Cisco UCS.

·Associare risorse globali quali pool di ID e regole.

·Riferimento a una delle policy globali nel dominio Cisco UCS

# Configurazione

### Layout interfaccia utente UCS Central HTML

| UCS Central               |                               | ≜ admin ▼   ♣ - ★ - ☆ -   0                        | • |
|---------------------------|-------------------------------|----------------------------------------------------|---|
| What are you looking for? | Search by name O              | What do you want to do?                            | · |
| II Dashboard              | 1                             | 1                                                  | • |
|                           |                               | C I                                                |   |
| l<br>Domain Tree          | Looking for a specific object | Looking to create an<br>object or modify a setting |   |
|                           |                               |                                                    |   |
|                           |                               |                                                    |   |
|                           |                               |                                                    |   |
|                           |                               |                                                    |   |
| Organization Tree         |                               |                                                    |   |
|                           |                               |                                                    |   |
|                           |                               |                                                    |   |
|                           |                               |                                                    |   |
| Search Tree               |                               |                                                    |   |

Queste sono le sezioni all'interno dell'interfaccia grafica HTML centrale.

Fornisce inoltre una breve idea di ciò che ogni pulsante/selezione ci consente di fare nell'interfaccia grafica HTML5.

| ■ ♣ ▶ What are you looking for?    | <ul> <li>Search by name</li> </ul>     | 0,                          | W            | hat do you want to | do?     | •       |
|------------------------------------|----------------------------------------|-----------------------------|--------------|--------------------|---------|---------|
| III Dathhoard                      |                                        |                             |              |                    |         |         |
| Dashoord                           |                                        |                             |              |                    |         | C   III |
| Nelcome to UCS Central!            |                                        | <b>③</b> UCS Central Basics |              |                    |         |         |
|                                    | •                                      |                             |              | ~                  |         |         |
|                                    | 1.0                                    |                             | (            | ц.                 |         |         |
| Getting Started                    | What's New                             | Basic Concepts and          | Flows of UCS | Central            |         |         |
| Introduction to the User Interface | Smart Call Home                        | Policy Resolution           |              |                    |         |         |
| How to Perform Tasks               | Smart License                          | Firmware Update             |              |                    |         |         |
| How to Browse Resources            | Fabric Interconnect Port Configuration | Server Pool                 |              |                    |         |         |
| How to Search for a Resource       | Manage VLAN Permissions                | Configuration Export and I  | mport        |                    |         |         |
| How to Use the Dashboard           | Hardware Components Table              | Backup and Restore          |              |                    |         |         |
| View more tutorial videos 🗗        | View the Release Notes 🖍               |                             |              |                    |         |         |
| •                                  |                                        | 🗶 Domain Faults             |              |                    |         |         |
|                                    | ?                                      | Δ                           |              |                    | Δ       |         |
|                                    |                                        | Critical                    | Malor        | Minor              | Warolog |         |
| Explore                            | Support                                | 1                           | 8            |                    | 9       |         |
| Launch UCS Central Tour            |                                        |                             | -            |                    |         |         |
|                                    |                                        | 🗮 System Faults             |              |                    |         |         |
|                                    |                                        |                             |              |                    | Α       |         |
|                                    |                                        |                             |              | Minut              |         |         |
|                                    |                                        | Critical                    | Major        |                    | warning |         |

Questa è la pagina iniziale che verrà visualizzata dopo aver effettuato l'accesso alla nuova GUI di UCS Central (scheda Dashboard).

Questa impostazione può essere personalizzata per ogni singolo utente, tuttavia si tratta di un esempio di impostazione predefinita.

# Assegnazione di un dominio UCS a un gruppo di dominio

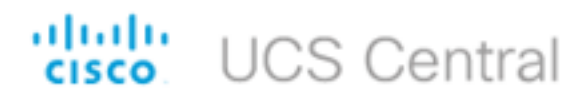

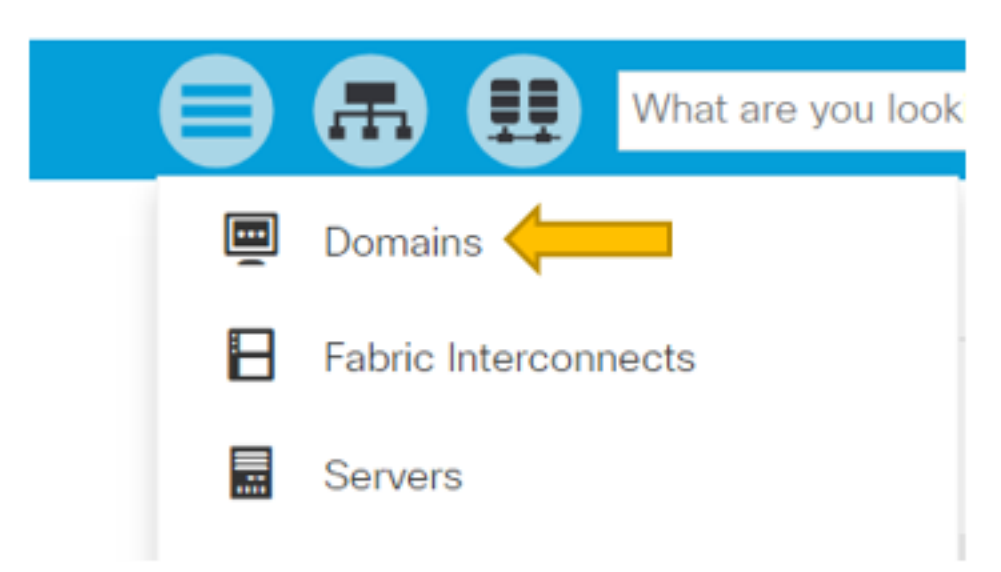

Nella struttura di ricerca, fare clic sulla selezione Domini.

La scheda Domini consente di selezionare un dominio da modificare.

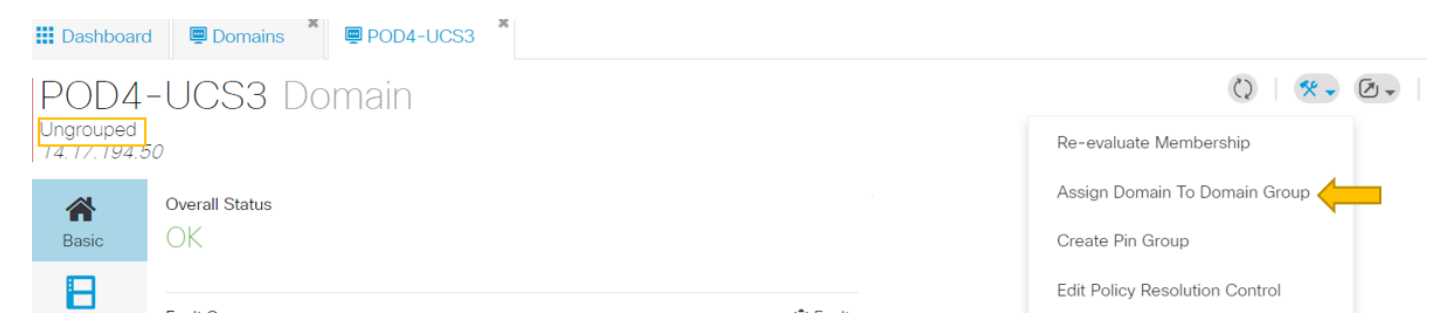

Quando un dominio viene registrato con UCS Central viene impostato come dominio non raggruppato.

In questo caso, il dominio selezionato è Separato.

Per spostare il dominio in un gruppo di dominio, selezionare l'icona Strumenti e fare clic su Assegna dominio a gruppo di dominio dall'elenco a discesa.

# POD4-UCS3 Assign

| Domain    |   |
|-----------|---|
| POD4-UCS3 | • |

| Domain Group Location |   |
|-----------------------|---|
| Unassigned            | - |

Dopo aver selezionato l'opzione Assegna dominio al gruppo di domini, verrà visualizzato un popup simile a questo.

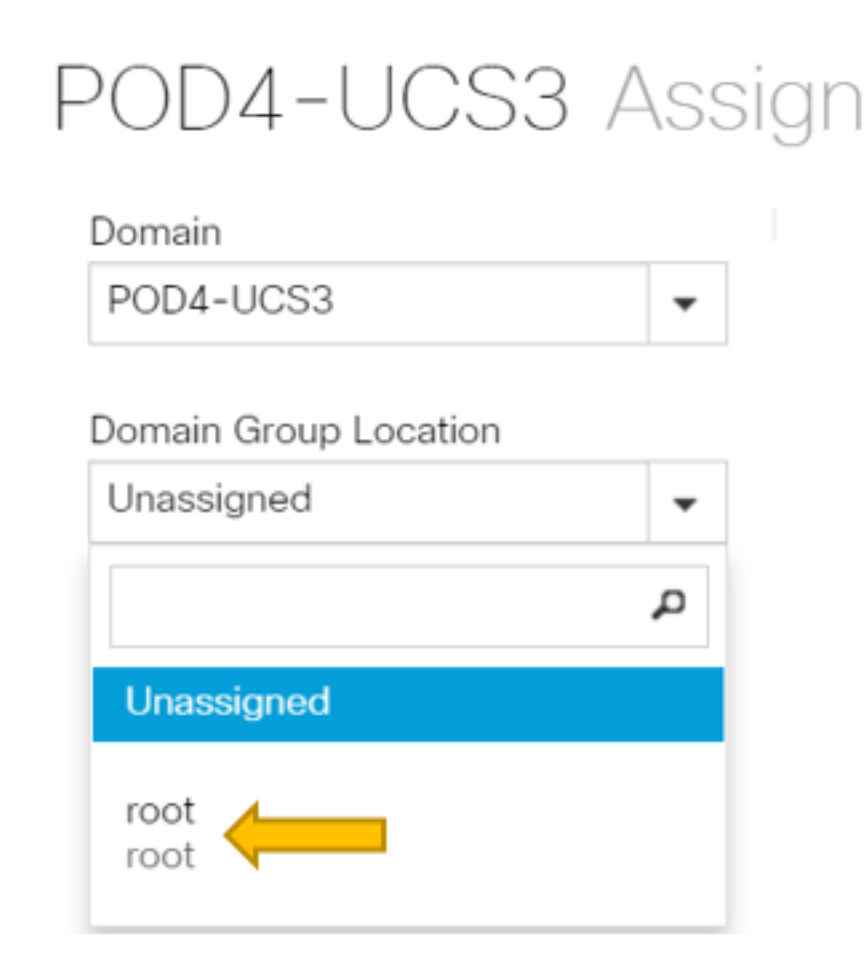

Selezionare l'elenco a discesa Posizione gruppo di dominio, quindi spostare il dominio nel gruppo di dominio appropriato.

In questo esempio viene utilizzato il gruppo di dominio radice.

Creazione di un profilo di servizio

| cisco UCS Central        | admin 🛓 y 🐥 y 🔅 y ? G                   |
|--------------------------|-----------------------------------------|
| Search by I              | name O                                  |
| III Dashboard            | €+ Create Service Profile From Template |
|                          | Create Service Profile Template         |
| ★Welcome to UCS Central! | <b>O</b> UCS Central Basics             |

Per creare un GSP, è necessario innanzitutto creare un modello GSP.

Poiché si sta cercando di creare (o modificare) un oggetto, che in questo esempio è un modello GSP, andare nella sezione in alto a destra e cercare Crea profilo servizio.

Dall'elenco a discesa, fare clic su Crea modello profilo di servizio

# Service Profile Template Create

| Regio       | Organization                             |  |  |  |  |
|-------------|------------------------------------------|--|--|--|--|
| Basic       |                                          |  |  |  |  |
| ተ           | Name *                                   |  |  |  |  |
| Identifiers | SP_1_Central                             |  |  |  |  |
| <           | Description                              |  |  |  |  |
| LAN         |                                          |  |  |  |  |
| ~           | User Label                               |  |  |  |  |
| SAN         |                                          |  |  |  |  |
|             | Template Instantiation Mode              |  |  |  |  |
| Servers     | Initial Updating                         |  |  |  |  |
| 9           | Desired Power State Check On Association |  |  |  |  |
| Storage     | ON Power Off                             |  |  |  |  |
| ক           | Compatibility Check On Migration Using   |  |  |  |  |
| Policies    | Server Pool                              |  |  |  |  |
|             | Enabled Disabled                         |  |  |  |  |

Le informazioni di base visualizzate sono quelle disponibili nella scheda GSP Template (o GSP).

Scegliere le impostazioni appropriate, come si farebbe durante la creazione di un modello di profilo del servizio in UCSM.

| Dashboard Domains CP_SP_1_Central     |                                      |
|---------------------------------------|--------------------------------------|
| SP 1 Central Service Profile Template | 🖉 🗎 🔇   🛠 🗸                          |
| root                                  | Create Service Profile From Template |
| Template Usage                        | Clone                                |
| Associated                            | Configure Interface Placement        |
| 0 Unassociated                        | Configure Zoning                     |
| 0 Config Error                        | Configure iSCSI Targets              |
|                                       |                                      |

Dopo aver creato un modello di profilo di servizio, è possibile procedere alla creazione di un profilo di servizio in UCS Central.

Selezionare l'opzione Tools (Strumenti), quindi fare clic su Create Service Profile From Template (Crea profilo servizio da modello) dall'elenco a discesa per creare un GSP.

| SP_1_0<br>root | Central Create                                                                 |                        |                                              |
|----------------|--------------------------------------------------------------------------------|------------------------|----------------------------------------------|
| Rasic          | Service Profile Template to Instantiate * SP_1_Central                         | SP_1_Cent              | ral                                          |
| Servers        | Organization * root                                                            |                        |                                              |
|                | Service Profile Naming Convention       Simple     Advanced       Manual Entry | 0                      | Associated     Unassociated     Config Error |
|                | No. Of Service Profiles *                                                      |                        |                                              |
|                | Service Profile Naming Prefix *<br>Test                                        | Settings<br>User Label | Status                                       |

Verrà visualizzato un popup come questo, simile a quello visto in UCSM.

In questo esempio vengono creati due profili di servizio con il prefisso Test.

Se si desidera creare un SPG con un nome specifico, selezionare invece l'opzione Immissione manuale.

|                | Service Profile | •        | ୍               |
|----------------|-----------------|----------|-----------------|
|                | Name            | Location | Q               |
| 🔛 Dashboard 🖳  | Test1           | root     |                 |
| SP 1 Cer       | Test2           | root     |                 |
| root           | <⊲ 1-2 of 2 →>  |          | Advanced Search |
| Template Usage |                 |          |                 |
| 2              |                 |          |                 |

Èpossibile vedere che sono state create due istanze di Service Profile.

È possibile cercarle dalla barra di ricerca, ma è possibile utilizzare anche la struttura di ricerca a sinistra.

### Assegnazione di un SPG

| Dashboard    | d 📟 Domains 🎽 🗗 SP_                                | 1_Central         | £               |                               |
|--------------|----------------------------------------------------|-------------------|-----------------|-------------------------------|
| Test1        | Service Profile                                    | 1                 |                 | 🖉 💼 🔇   🛠 🗸 🐥 🗸               |
| root         |                                                    |                   |                 | Create Template From Profile  |
| A            | Service Profile Template                           |                   |                 | Unbind From Template          |
| Basic        | SP_1_Central Upo                                   | dating Template 🖻 |                 | Assign Server Manually        |
| Identifiers  |                                                    |                   |                 | Rename                        |
| <u></u>      | Assigned Server -<br><not-assigned></not-assigned> |                   |                 | Clone                         |
| Connectivity | -                                                  |                   |                 | Reapply Configuration         |
| (J)          | Overall Status                                     | Config Errors     | Pending Changes | Configure Zoning              |
| FC Zones     | Unassociated                                       | 0                 | NO              | Configure iSCSI Targets       |
|              | Fault Summary                                      |                   | <b>∄</b> Faults | UUID Synchronization Behavior |
| Cantar       |                                                    |                   |                 |                               |

In questo esempio è stata scelta l'opzione Assegna server manualmente.

Verrà visualizzata una schermata di popup in cui è possibile assegnare manualmente il profilo a un server a scelta (in modo simile a UCSM).

| Test1                | Service F                      | Profile                           |                      |                            |          |                    |          |
|----------------------|--------------------------------|-----------------------------------|----------------------|----------------------------|----------|--------------------|----------|
| A Basic              | Service Profile Te<br>SP_1_Cen | <sup>mplate</sup><br>tral Updatir | ng Template          | e <b>R</b>                 |          | Associated Server  | 63 1/8 E |
| 4                    | root 🗗                         |                                   |                      |                            |          | root 🗹             |          |
| Identifiers          | Overall Status                 |                                   | Config Errors        | Pending                    | Changes  | Server Overall Sta | tus      |
| <b>C</b> onnectivity | Configurati                    | on Failure                        | 3                    | NO                         |          | Unassociat         | ed       |
| (J)                  | Fault Summary                  |                                   |                      |                            | 🕯 Faults | Server Fault Sumr  | nary     |
| FC Zones             | $\odot$                        | V                                 | A                    | $\bigcirc$                 |          | $\odot$            | V        |
|                      | Critical                       | Major                             | Minor                | Warning                    |          | Critical           | Major    |
| Server               | 0                              | 0                                 | 0                    | 0                          |          | 0                  | 0        |
|                      | Critical Config Erro           | ors                               |                      |                            |          |                    |          |
| Storage              |                                |                                   |                      |                            |          | Access             |          |
|                      | <ul> <li>One</li> </ul>        | e of the vNICs refe               | rences a named \     | /LAN which is inaccessible | e to     | Management IP      |          |
|                      | - The                          | server.<br>re are not enough      | resources overall    |                            |          | Managing Instance  | <u>م</u> |
| Policies             | - MA                           | C address assignm                 | nent failed for a vN | NC, possibly illegal MAC a | address  | Managing motario   | 5        |
|                      | or r                           | io available MACs                 | in the pool.         |                            |          | Settings           |          |
|                      |                                |                                   |                      |                            |          |                    |          |

per impostazione predefinita, vengono create due VNIC anche se non sono state mai configurate durante la creazione del profilo del servizio.

Tenere presente che una VNIC è associata a un indirizzo MAC e contiene una o più VLAN, nessuna delle quali è stata definita al momento della creazione del profilo del servizio.

In questo modo è possibile sapere come gestire questi avvisi.

| ▼ S Test1 😯<br>► iSCSI vNICs | Actions                |                   | a service profile template.<br>To modify this vNIC, please unbind the service profile from its template. |  |
|------------------------------|------------------------|-------------------|----------------------------------------------------------------------------------------------------|--|
| ▶ vHBAs                      | Chango MAC Addross     | Name              | : 1-fabric-A                                                                                             |  |
| = vNICs                      | Made MAC Address       | MAC Address       | : Derived                                                                                                |  |
| • WICS                       |                        | MAC Pool          | : default                                                                                                |  |
| vNIC 1-fabric-A 💽            | Bind to a Template     | MAC Pool Instance | :                                                                                                    |  |
| vNIC 1-fabric-B 1            | Unbind from a Template |                   |                                                                                                    |  |
| Danal                        | Danat MAC Address      | Fabric ID         | Enable Failover                                                                                          |  |

Un GSP anche con errori di configurazione, una volta creato, deve essere visualizzato in UCSM come mostrato.

Un profilo di servizio inviato da Central a UCSM dovrebbe essere affiancato da un globo verde.

# VLAN Create

| A Basic        | Type<br>LAN Appliance                                             |
|----------------|-------------------------------------------------------------------|
| Private VLAN   | Domain Group Location          Please Select <ul> <li> </li></ul> |
| Access Control | Name *                                                            |
| Aliased VLANs  | Fabric Visibility<br>Same on A & B (Dual Fabric)                  |
|                | ID *                                                              |
|                | VLAN Name Overlap Check<br>Enabled Disabled                       |
|                | VLAN ID Overlap Check<br>Enabled <b>Disabled</b>                  |
|                | Multicast Policy                                                  |

Passiamo ora alla creazione di una vlan

# Vlan-Central-215 Edit

root

| *              | Fabric Visibility           |  |  |  |  |  |
|----------------|-----------------------------|--|--|--|--|--|
| Basic          | Same on A & B (Dual Fabric) |  |  |  |  |  |
| ð              | ID *                        |  |  |  |  |  |
| Private VLAN   | 215                         |  |  |  |  |  |
| 8              | VLAN ID Overlap Check       |  |  |  |  |  |
| Access Control | Enabled Disabled            |  |  |  |  |  |
| •              | Multicast Policy            |  |  |  |  |  |
| Aliased VLANs  |                             |  |  |  |  |  |

Specificare l'ID della vlan e assegnare un nome alla vlan.

# Vlan-Central-215 Edit root

| A Basic        | + 💼        |                |
|----------------|------------|----------------|
|                |            | Type to Filter |
| Private VLAN   | 🖌 root     |                |
| Access Control |            |                |
| Aliased VLANs  | Records: 1 | Cancel Select  |

Ènecessario specificare il gruppo di dominio da usare per la vlan, finché la vlan non verrà visualizzata nell'UCSM.

L'attività successiva consiste nella creazione di indirizzi MAC e di VNIC. (Richiamo: l'avviso di configurazione generato dall'SPG)

|            | <b>•</b>     | 0 | Create MAC Pool |
|------------|--------------|---|-----------------|
| MAC P      | ool Create   |   |                 |
| Rasic      | Organization |   |                 |
| •          | Name *       |   |                 |
| MAC Blocks | Central-MAC  |   |                 |
|            | Description  |   |                 |

Iniziare a popolare i dettagli per il pool mac come mostrato.

# MAC Pool Create

| A Basic    | + 💼 MAC Block Start | Size | MAC Addresses      | Access Controls |
|------------|---------------------|------|--------------------|-----------------|
| ð          | 00:25:B5:C0:C1:C2   | 20   | Block Utilizati    | ion             |
| MAC Blocks |                     |      |                    | 20              |
|            |                     |      | 📕 Available 📕 In U | se 📒 Duplicate  |
|            |                     |      | MAC Address        | Status          |
|            |                     |      | 00:25:B5:C0:C1:C2  | Available       |
|            |                     |      | 00:25:B5:C0:C1:C3  | Available       |
|            |                     |      | 00:25:B5:C0:C1:C4  | Available       |
|            |                     |      | 00:25:B5:C0:C1:C5  | Available       |
|            |                     |      | 00:25:B5:C0:C1:C6  | Available       |
|            |                     |      | 00:25:B5:C0:C1:C7  | Available       |
|            |                     |      | 00:25:B5:C0:C1:C8  | Available       |
|            |                     |      | 00:25:B5:C0:C1:C9  | Available       |
|            |                     |      | 00:25:B5:C0:C1:CA  | Available       |
|            |                     |      | 00:25:B5:C0:C1:CB  | Available       |
|            |                     |      | 00:25:B5:C0:C1:CC  | Available       |

### Creare un blocco di indirizzo MAC come mostrato

| Test1 E         | Edit                  |                                                          | ?                            |
|-----------------|-----------------------|----------------------------------------------------------|------------------------------|
| <b>Basic</b>    | LAN Settings          | Policy Advance                                           | ed                           |
| ተ               | vNICs iSCSI vNICs Cor | inectivity                                               |                              |
| Identifiers     | + 💼                   | Properties Manual Template Redundancy Pa                 | ir                           |
| <b>S</b><br>LAN |                       | Basic MAC Address VLANs Policies                         |                              |
| SAN             | NNO0                  | MAC Address Pool                                         |                              |
|                 |                       |                                                          | م                            |
| Servers         |                       | No selection has been made, hardware default will apply. | lot-Assigned                 |
|                 |                       | <not-assigned> derived c</not-assigned>                  | lobal-default<br>Sentral-MAC |
| Storage         |                       |                                                          |                              |

Creare le vNIC e assegnarvi il pool mac (Central-MAC in questo esempio).

| Test1 [             | Edit  |             |              |                  |              |          |                                                                                             |                                           |                  |
|---------------------|-------|-------------|--------------|------------------|--------------|----------|---------------------------------------------------------------------------------------------|-------------------------------------------|------------------|
| A Basic             | LAN S | Settings    |              |                  |              |          |                                                                                             | Policy                                    | Advanced         |
| ተ                   | vNICs | iSCSI vNICs | Connectivity |                  |              |          |                                                                                             |                                           |                  |
| Identifiers         |       | Namo        | Pro          | perties          |              |          | Manual Templat                                                                              | e Redur                                   | ndancy Pair      |
| LAN                 |       |             | Basic        | MAC Address      | s VLANs      | Policies |                                                                                             |                                           |                  |
| SAN                 |       |             | + 1          | Set as Nativ     | e            |          | This is only a reference of a                                                               | VLAN nam                                  | ne. The          |
| Servers             |       |             |              | /lan-Central-215 | pe to Filter |          | VLANs will not get resolved<br>Profile referencing this polic<br>deployed. Once the Service | until the Se<br>y or templa<br>Profile is | ervice<br>ate is |
|                     |       |             |              |                  |              |          | deployed, the VLANs will re<br>the Domain of the associate                                  | solve by na<br>d server.                  | ame on           |
| Storage<br>Policies |       |             | Recor        | ds: 1            | Cancel       | Select   |                                                                                             |                                           |                  |

Associare la vNIC alla vlan creata in precedenza (Vlan-Central-215).

| Test1        | Service F           | Profile            |                    |         |                 |                      | ø         | <u>ش</u> (۲) ا 🛠 - | <b>.</b>  |
|--------------|---------------------|--------------------|--------------------|---------|-----------------|----------------------|-----------|--------------------|-----------|
| root         |                     |                    |                    |         |                 |                      |           | Configuration Sta  | atus      |
| A Basic      | Service Profile Te  | mplate             |                    |         |                 |                      | 3 1 / S F | Error Details 🔶    | _         |
| d            | SNOL DOUI           |                    |                    |         |                 | root 🖻               | 5 170 L   | Faults             |           |
| Identifiers  | Overall Status      |                    | Config Errors      |         | Pending Changes | Server Overall Statu | 6         | Events             |           |
| ~            | Configurati         | on Failure         | 2                  |         | NO              | Unassociate          | d         | Audit Logs         |           |
| Connectivity |                     |                    |                    |         |                 |                      |           |                    | _         |
| ு            | Fault Summary       |                    |                    |         | 🕱 Faults        | Server Fault Summa   | ry        |                    |           |
| FC Zones     | $\odot$             | V                  |                    |         |                 | 8                    | V         |                    |           |
|              | Critical            | Major              | Minor              | Warning |                 | Critical             | Major     | Minor              | Warning   |
| Server       | 0                   | 0                  | 0                  | 0       |                 | 1                    | 1         | 0                  | 5         |
|              | Critical Config Err | ors                |                    |         | U Error Details | Access               |           | Valu               | Je        |
| Storage      | 0 - The             | ere are not enough | resources overall. |         |                 | Management IP        |           | 14.                | 17.194.68 |
|              | - Res               | source ownership o | conflict.          |         |                 | Managing Instance    |           | A                  |           |

Al termine, il profilo del servizio presenta ancora questi errori di configurazione.

Le informazioni sono vaghe nella sezione Errori critici di configurazione. Per ulteriori dettagli su come risolvere gli allarmi, fare clic su Dettagli errore come mostrato

# Test1 Error Details errors Resource Ownership Conflict Resource Ownership Conflict Error Message Image: Conflict Image: Conflict Image: Conflict Found a candidate Adapter Policy in org-root/eth-profile-global-default of registered UCS domain: 14.17.194.50, whose ownership is local. This conflicts with global policy org-root/eth-profile-global-default used in Service Profile. Recommendation Image: Conflict Conflict Image: Conflict Conflict Image: Conflict Conflict Co

Questo particolare dominio aveva un'istanza precedente di Central che è stata eliminata prima della creazione di questo, lasciando oggetti duplicati, che avrebbero le stesse ripercussioni se si dovesse annullare la registrazione di Central da UCSM.

Èconsigliabile non annullare mai la registrazione di Central da UCSM per risolvere un problema. Non si tratta di una procedura di risoluzione dei problemi.

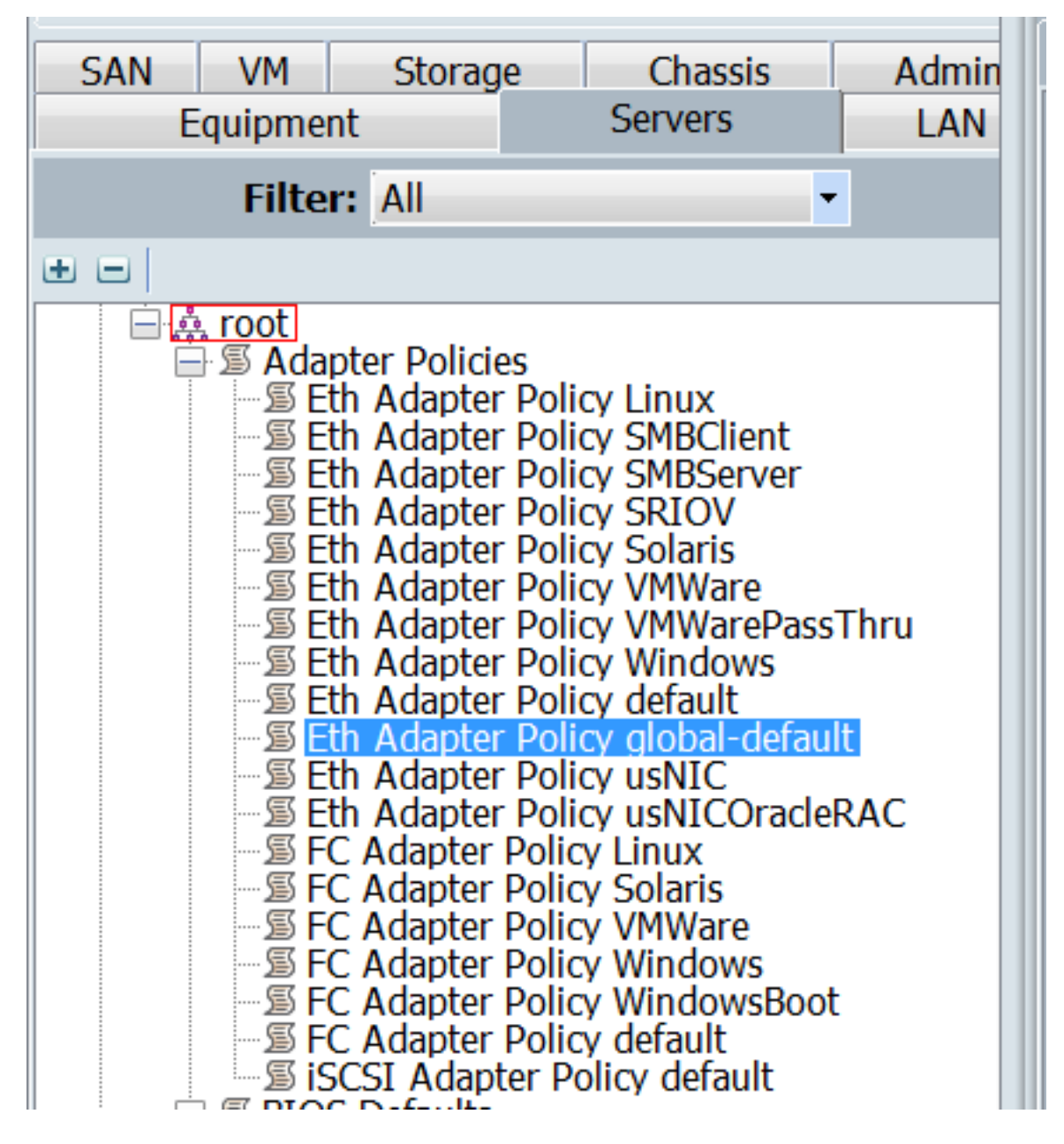

Uno di questi duplicati causati dalle conseguenze è stato elencato, che è stata la causa dell'allarme.

Le soluzioni principali sono:

- Se i messaggi di errore sono vaghi, esaminare la sezione Dettagli errore per ottenere ulteriori informazioni.
- Non annullare mai la registrazione di Central da UCSM come passaggio per la risoluzione dei problemi.

| Dashboard    | i 🗖 Test1 🛛 🛤                                     | Central-MAC |        |                           |                         |                                                                            |
|--------------|---------------------------------------------------|-------------|--------|---------------------------|-------------------------|----------------------------------------------------------------------------|
| Test1        | 🖉 🛍 🗘   🛠 🗸                                       |             |        |                           |                         |                                                                            |
| root         | Service Profile Templa<br><not-bound></not-bound> | ate         |        |                           | Associated Se<br>POD4-U | Create Template From Profile<br>Bind To Template<br>Assign Server Manually |
| dentifiers   | Overall Status                                    | Failuro     | root C | Unassign Server<br>Rename |                         |                                                                            |
| Connectivity | Fault Summary                                     | Fallule     | I      | 兼 Faults                  | Server Fault S          | Clone<br>Reapply Configuration                                             |

Dopo aver eseguito le azioni necessarie per risolvere l'avviso, fare clic su Riapplica configurazione per il profilo del servizio per rilevare le modifiche apportate.

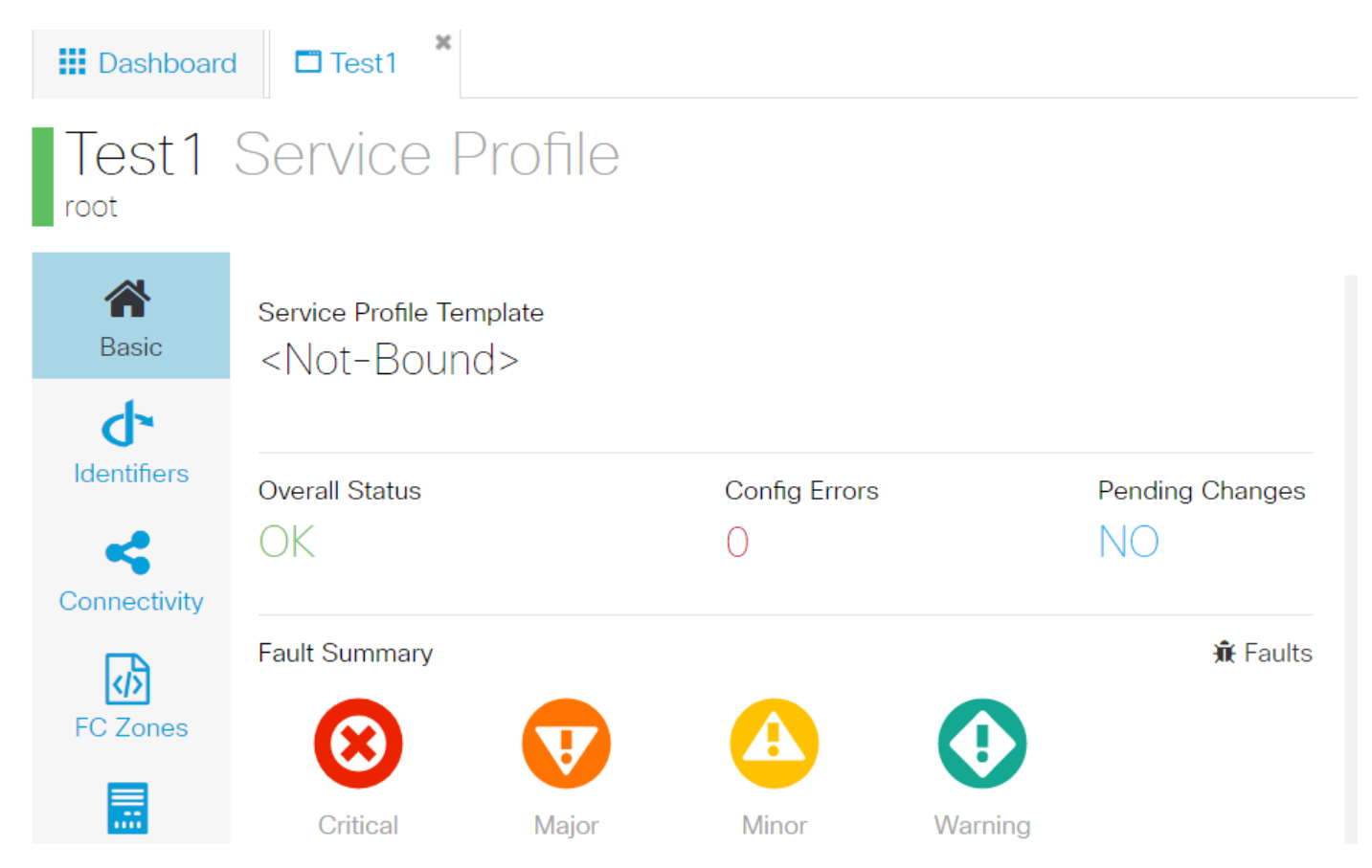

Una volta che è possibile risolvere gli avvisi, nel profilo del servizio dovrebbe essere visualizzato lo stato generale OK.

In questo modo, gli avvisi verranno inviati e il profilo del servizio verrà associato al server.

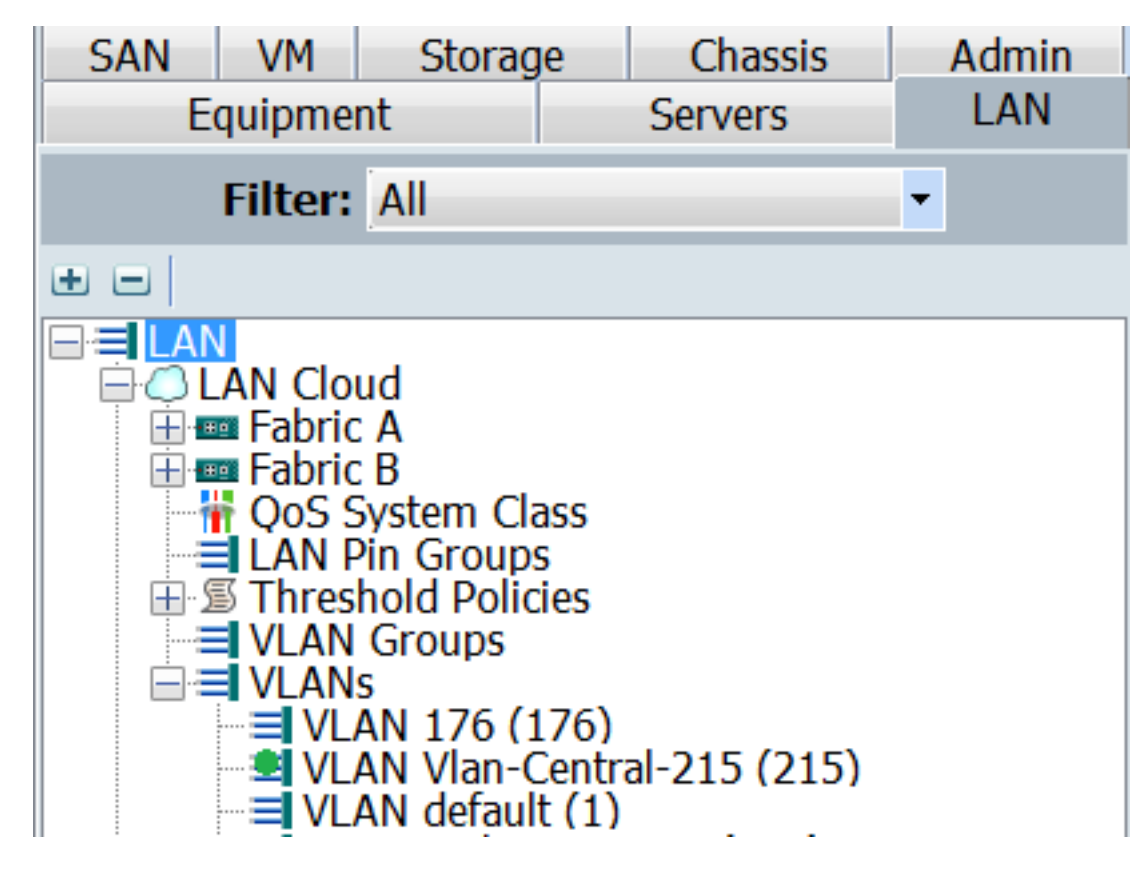

La Vlan creata in Central deve essere visualizzata in UCSM solo quando è attiva in Central (ossia è associata a una vNIC)